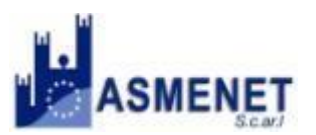

## **BACK – OFFICE ASMESUE**

Il SUE rappresenta il nodo all'interno degli Enti Locali che smista le pratiche relative alle attive produttive agli enti terzi. Il suo compito è quello di ricevere la pratica, protocollarla, effettuare un controllo formale e poi smistarla agli enti terzi interessati.

Per la gestione della pratica, attraverso il sistema ASMESUE, il responsabile deve accedere a http://nuvola.asmenet.it/bosuecampania/Start.php?organization=A106E

Il primo passo da compiere è l'inserimento dei **Dati di Autenticazione**:

- Nome utente: sueailano
- Password: ailano\_2020

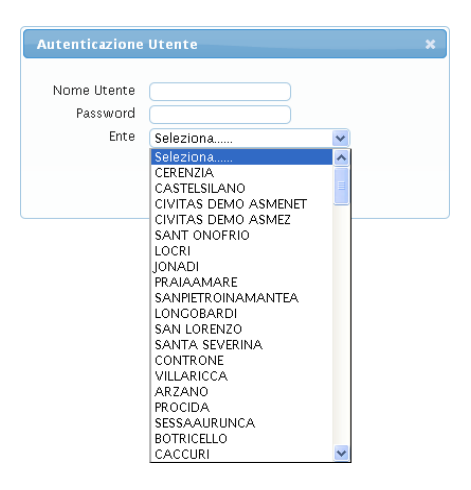

Dopo aver effettuato l'accesso per gestire la pratica bisogna raggiungere il **Menù Fascicolo Elettronico** :

## Menu Principale 🕫 Fascicoli Elettronici 🕫 Gestione 🕫 Fascicolo dettorico

| 🔶 🕘 nuvola. asmenet. it/bocampania/ |                                                                                                    |  |
|-------------------------------------|----------------------------------------------------------------------------------------------------|--|
| Comune di Anacapri Menù             | <u>•</u>                                                                                                    |  |
| suapanacapri Home                   | 40. Fascicoli Elettronici    30. Gestione   20. Fascicolo Elettronico                                                                |  |
| ▼ Recenti                           | 9D. Gestione Accessi                                                                                                    |  |
| SPORTELLO UNICO<br>EDILIZIA<br>SUE  | Fregette ceffnangtilte die Valence Rumpers - POR Campania<br>Progette ceffnangtilte die Valence Rumpers - POR Campania FER 2007.2017 |  |

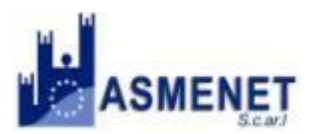

#### BOSUE

# **Caricare le Pratiche**

Il cruscotto permette di inserire, quindi consultare le pratiche che arrivano da 3 canali principali:

| Civitas SueTest Menù O                                                                                                    | Cambia tema 🔹 Zoom 75% 💶 🚺 👘 🕐                                                                      |
|----------------------------------------------------------------------------------------------------|----------------------------------------------------------------------------------------------------|
| ADMIN Home Gestione Fascicoli Elettronici                                                                                                    |                                                                                                    |
| Cestione Fascicoli Elettronici                                                                                                    |                                                                                                    |
| Procedimenti  Interstatio del Procedimento Da Data Chiusura Procedimento Settore Responsabile Porello Porello | (Iuova Pratica<br>Da Anagrafica Proc.)<br>Carica da Mail<br>Controlla Front Office<br>P F4 - Elenca |
| Aggregato                                                                                                    |                                                                                                    |
| Contenuto Articolo Tutti Oln corso Scaduti                                                                                                    |                                                                                                    |
| Ruolo Porticella Sub Note                                                                                                    |                                                                                                    |
| Sportelli On-line Visibili: Tutti gli sportelli Aggregati Visibili: Tutti gli aggregati           I) da Front – Office (SUE DEL SUE CO                                                                                                    | MUNALE)                                                                                             |

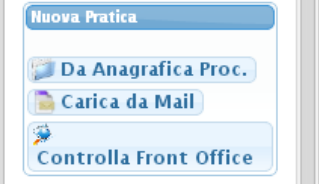

- **2)** da **Pec**
- 3) da Anagrafica Procedimento

### Inserire una pratica da Front – Office:

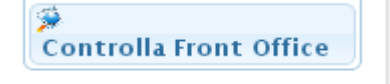

Per controllare le pratiche pervenute direttamente dal FRONT -OFFICE bisogna cliccare su CONTROLLA FRONT OFFICE

Di seguito si apre la finesta delle pratiche arrivate (per controllare le pratiche pervenute dal FRONT -OFFICE non è sempre necessario collegarsi al BACK – OFFICE, basts ma anche controllare la PEC: ognigualvolta arriva una pratica al SUE arriva la segnalzione alla PEC).

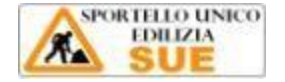

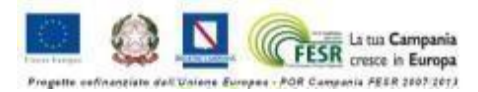

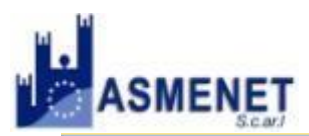

BOSUE

| Procedimenti on-lin | e in attesa di acquisizio | one                   |                   |           | 0                                                               |
|---------------------|---------------------------|-----------------------|-------------------|-----------|-----------------------------------------------------------------|
| Numero 🜩            | Data registrazione        | Data/Ora ricezione    | Intestatario      | Aggregato | Procedimento                                                    |
| 000024/2012         | 14/02/2012                | 14/02/2012 (19:23:03) | costa francesco   |           | SCIA - Apertura esercizio di commercio al dettaglio di vicinato |
| 000014/2012         | 07/02/2012                | 07/02/2012 (11:10:24) | ROSSI CLAUDIO     |           | SCIA - Apertura esercizio di commercio al dettaglio di vicinato |
| 000011/2012         | 02/02/2012                | 06/02/2012 (18:06:28) | ROSSI CLAUDIO     |           | SCIA - Apertura esercizio di commercio al dettaglio di vicinato |
| 000004/2012         | 23/01/2012                | 24/01/2012 (11:24:58) | ROSSI CLAUDIO     |           | SCIA - Apertura esercizio di commercio al dettaglio di vicinato |
| 000091/2011         | 16/11/2011                | 21/11/2011 (17:18:55) | Falciano Cristina |           | SCIA - Apertura esercizio di commercio al dettaglio di vicinato |
|                     |                           |                       |                   |           |                                                                 |

Per caricare la pratica sul BACK –OFFICE bisogna cliccare sulla riga relativa ad essa e caricarla con l'apposito tasto CARICA

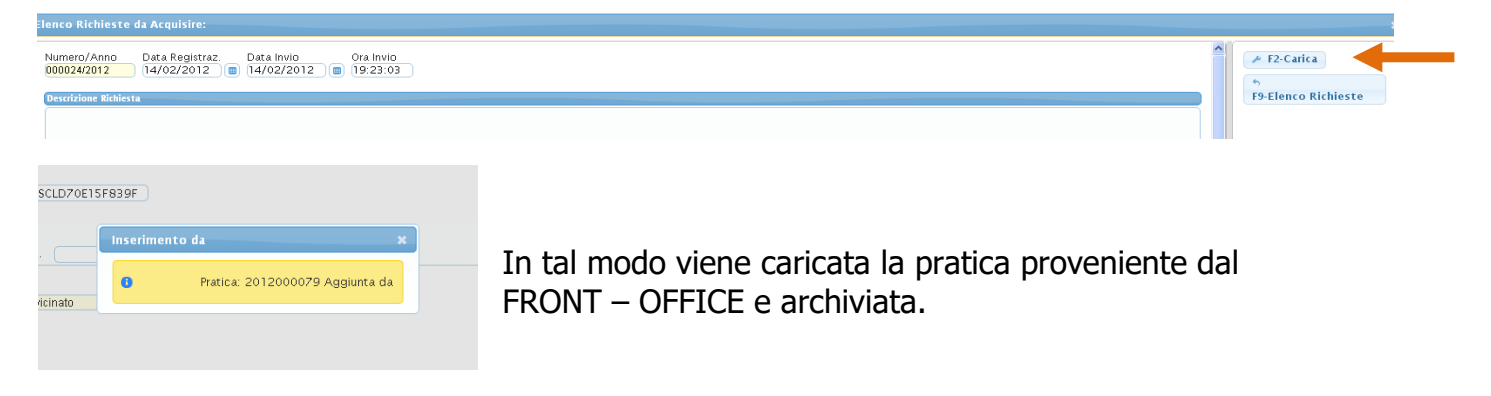

Dopo aver caricato la pratica risulta necessario assegnargli un numero di **PROTOCOLLO** 

| Gestione Fuscicoli Bettr                        | enici                         |                              |               |                 |        |           |  |
|-------------------------------------------------|-------------------------------|------------------------------|---------------|-----------------|--------|-----------|--|
| <br>Numero/Anno<br>000002/2014<br>Data chiusura | Data Registraz.<br>24/03/2014 | Data Ricezione<br>15/01/2014 | Ora Ricezione | Tipo Protocollo | Numero | Anno<br>D |  |

### Inserire una Pratica da Pec:

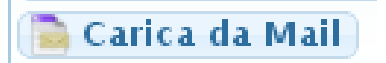

Per inserire nel BACK -OFFICE le pratiche pervenute dalla PEC bisogna cliccare su CARICA DA MAIL

Di seguito bisogna acquisire il file delle PEC (il file della PEC bisogna che sia salvato in .eml affinchè il sistema possa leggere tutte le informazioni e riconoscere gli allegati):

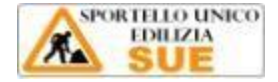

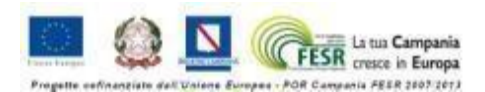

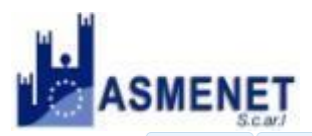

#### Istruzioni per la Gestione delle Pratiche Edilizie Gestione Fascicoli Elettronici × Elenco Mail

BOSUE

| Elenco Mail                 |          |                         |         |                               |
|-----------------------------|----------|-------------------------|---------|-------------------------------|
| (                           |          |                         |         |                               |
| Email Locali da Controllare |          |                         |         |                               |
|                             |          |                         |         |                               |
| Certificazione Riferimento  | Mittente | Mittente Originale      | Oggetto | Data                          |
|                             |          |                         |         |                               |
|                             |          |                         |         |                               |
|                             |          |                         |         |                               |
|                             |          |                         |         |                               |
|                             |          |                         |         |                               |
|                             |          |                         |         |                               |
|                             |          |                         |         |                               |
|                             |          |                         |         |                               |
|                             |          |                         |         |                               |
|                             |          |                         |         |                               |
|                             |          |                         |         |                               |
|                             |          |                         |         |                               |
|                             |          |                         |         |                               |
|                             |          |                         |         |                               |
|                             |          |                         |         |                               |
|                             |          |                         |         |                               |
|                             |          |                         |         |                               |
|                             |          |                         |         |                               |
|                             |          |                         |         |                               |
|                             |          |                         |         |                               |
|                             |          |                         |         |                               |
|                             |          |                         |         |                               |
|                             |          |                         |         |                               |
|                             |          |                         |         |                               |
|                             |          |                         |         |                               |
| + / = 0 @                   |          | ia ka Pagina 1 di 0 💌 🖬 |         | Nessun record da visualizzare |
|                             |          |                         |         |                               |
|                             |          |                         |         |                               |
|                             |          |                         |         |                               |
|                             |          | Email da Gestire: O     |         |                               |
|                             |          |                         |         |                               |
|                             |          |                         |         |                               |
|                             |          |                         |         |                               |

Per acquisire la PEC cliccare su 📩 in basso a destra e acquisire il file:

Acquisizione File.... × Scegli un file da caricare... 

Il file acquisito compare successivamente su una riga

|       |           |                      |                   |                     |                    | 1                                                  |            |      |   |           |
|-------|-----------|----------------------|-------------------|---------------------|--------------------|----------------------------------------------------|------------|------|---|-----------|
| su    | e Hom     | e Gestione Fasc      | icoli Elettronici | × Elenco Mail ×     |                    |                                                    |            |      |   |           |
| Flenc | Mail      |                      |                   |                     |                    |                                                    |            |      |   |           |
|       | / 1/1/4/1 |                      |                   |                     |                    |                                                    |            | _    | T | ſ         |
|       | mail I    | ocali da Controllare |                   |                     |                    |                                                    |            |      |   |           |
|       | .man i    | orali da contronare  |                   |                     |                    |                                                    |            | _    | { |           |
|       |           | Certificazione       | Riferimento       | Mittente            | Mittente Originale | Oggetto                                            | Data       |      |   |           |
| 6     | g         |                      | Rich.On-Line      | asmesuap@asmepec.it |                    | Richiesta Procedimento Amministrativo, 000017/2012 | 17/01/2012 | 17:1 |   |           |
| - 4   | 40        |                      |                   |                     |                    |                                                    |            |      |   |           |
|       |           |                      |                   |                     |                    |                                                    |            |      |   |           |
|       |           |                      |                   |                     |                    |                                                    |            |      |   |           |
|       |           |                      |                   |                     |                    |                                                    |            |      |   |           |
|       |           |                      |                   |                     |                    |                                                    |            |      |   |           |
|       |           |                      |                   |                     |                    |                                                    |            |      |   | 6 F8-Esci |
|       |           |                      |                   |                     |                    |                                                    |            |      |   |           |
|       |           |                      |                   |                     |                    |                                                    |            |      |   |           |

Per concludere il caricamento bisogna cliccare due volte sulla riga e quindi sulla voce CARICA a destra.

Dopo aver caricato la pratica risulta necessario assegnargli un numero di **PROTOCOLLO** 

| Gestione Fuscicali Betta                          | onici                         |                              |               |                 |        |           |  |
|---------------------------------------------------|-------------------------------|------------------------------|---------------|-----------------|--------|-----------|--|
| <br>Numero/Anno<br>000002 / 2014<br>Data chiusura | Data Registraz.<br>24/03/2014 | Data Ricezione<br>15/01/2014 | Ora Ricezione | Tipo Protocollo | Numero | Anno<br>0 |  |

Inserire una pratica da Anagrafica Procedimenti:

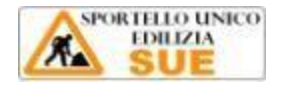

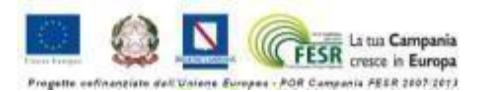

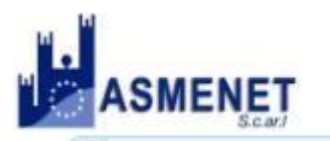

BOSUE

Da Anagrafica Proc. L'inserimento di una nuova pratica da anagrafica procedimento consente di caricare una pratica di cui si ha la copia solo in cartaceo. Dopo aver clliccato su Da Anagrafica Proc, bisogna compilare la sezione dei Dati Principali:

|                       | 14 🥘 (       |                     | · · · ·         |           | Data Prot. |                      |  |
|-----------------------|--------------|---------------------|-----------------|-----------|------------|----------------------|--|
| ta chiusura           |              |                     |                 |           |            |                      |  |
|                       |              |                     |                 |           |            |                      |  |
| Dati Principali Passi | Allegati [   | ati Aggiuntivi Com  | unicazioni Note |           |            |                      |  |
| ortello 👘 🗖 🧰         |              | Aggregato           |                 |           |            |                      |  |
| enco Soggetti         |              |                     |                 |           |            |                      |  |
|                       |              |                     |                 |           | Clerkà     | Can Browinsi         |  |
| Denominazione 🔶       | Ruolo        | Cod. Fiscale/P. Iva | Pec             | Indirizzo | UIIIa      | Cap Provincia        |  |
| Denominazione 🗢       | Ruolo        | Cod. Fiscale/P. Iva | Pec             | Indirizzo | Citta      | cap Provincia        |  |
| Denominazione 🔶       | Ruolo        | Cod. Fiscale/P. Iva | Pec             | Indirizzo | Citta      | cap Provincia        |  |
| Denominazione 🚖       | Ruolo        | Cod. Fiscale/P. Iva | Pec             | Indirizzo | Citta      |                      |  |
| Denominazione 🚖       | Ruolo        | Cod. Fiscale/P. Iva | Pec             | Indirizzo | Citta      | cap rovinci          |  |
| Denominazione 🚖       | Ruolo        | Cod. Fiscale/P. Iva | Pec             | Indirizzo | Citta      |                      |  |
| Denominazione 🚖       | Ruolo        | Cod. Fiscale/P. Iva | Pec             | Indirizzo | Citta      |                      |  |
| Denominazione 🚖       | Ruolo        | Cod. Fiscale/P. Iva | Pec             | Indirizzo | citta      |                      |  |
| Denominazione 🚖       | Ruolo        | Cod. Fiscale/P. Iva | Pec             | Indirizzo | Litta      |                      |  |
| Denominazione 🚖       | Ruolo        | Cod. Fiscale/P. Iva | Pec             | Indirizzo | Nessun re  | cord da visualizzare |  |
| Benominazione 🊓       | Ruolo        | Cod. Fiscale/P. Iva | Pec             | Indirizzo | Nessun re  | cord da visualizzare |  |
| Denominazione 🚖       | Ruolo        | Cod. Fiscale/P. Iva | Pec             | Indirizzo | Nessun re  | cord da visualizzare |  |
| Denominazione 🛧       | Ruolo        | Cod. Fiscale/P. Iva | Pec             | Indirizzo | Nessun re  | cord da visualizzare |  |
| Denominazione ♠       | Ruolo Anno ( | Cod. Fiscale/P. Iva | Pec             | Indirizzo | Nessun re  | cord da visualizzare |  |
| Denominazione ♠       | Ruolo Anno   | Cod. Fiscale/P. Iva | Pec             | Indirizzo | Nessun re  | cord da visualizzare |  |
| Denominazione ♠       | Ruolo        | Cod. Fiscale/P. Iva | Pec             | Indirizzo | Nessun re  | cord da visualizzare |  |

Indicare sulla riga in alto la data e l'ora di ricezione

In **Sportello** indicare 200 che corrisponde allo Sportello Unico per l'Edilizia.

| Dati Prin | cipali | Passi     | Allegati        | Dati / |
|-----------|--------|-----------|-----------------|--------|
| Sportello | 200    | Sportello | Unico per l'Edi | lizia  |

In procedimento scegliere tramite la **lente d'ingrandimento** il tipo di procedimento

| N. Antecedente | Anno P                                                                                                    |               |                     |                  |                                |   |
|----------------|----------------------------------------------------------------------------------------------------|---------------|---------------------|------------------|--------------------------------|---|
| Procedimento   |                                                                                                    |               |                     |                  |                                |   |
| Oggetto        | [                                                                                                    |               |                     |                  |                                |   |
| Tipologia      |                                                                                                    | Settore       |                     | Attività 🦳       |                                |   |
| Responsabile   |                                                                                                    |               | Giorni di Validità  | Sca              | adenza <mark>28/04/2014</mark> |   |
| $\rightarrow$  | 🖶 F6-Aggiorna                                                                                                |               |                     |                  |                                |   |
|                | 🖶 F6-Aggiorna<br>🦘 F3 - Altra Ricerca                                                                        |               |                     |                  |                                |   |
|                | <ul> <li>F6-Aggiorna</li> <li>F3 - Altra Ricerca</li> <li>F9-Torna Elenco</li> </ul>                         |               |                     |                  |                                |   |
| -              | <ul> <li>F6-Aggiorna</li> <li>F3 - Altra Ricerca</li> <li>F9-Torna Elenco</li> <li>Chiudi Pratica</li> </ul> | Infine Clicca | re su <b>Aggior</b> | <b>na</b> dal me | enu a destra                   | 3 |

Per aggiungere il Soggetto della Pratica, dopo aver indicato lo Sportello cliccare sul segno 📩, in basso a sinistra e aggiungere i dati del soggetto della pratica.

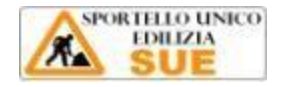

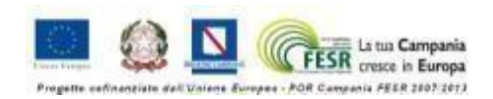

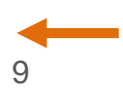

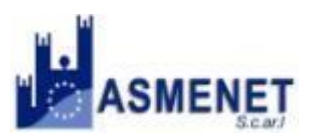

#### BOSUE

| glese 👻 Vuoi tradur                            | la? Traduci No                                                                                                 |                                                                                                    |                         |
|------------------------------------------------|----------------------------------------------------------------------------------------------------|----------------------------------------------------------------------------------------------------|-------------------------|
| enù O                                          | Soggetti                                                                                                    |                                                                                                    | <b>X</b> m 75% <b>C</b> |
| ie Fascicoli Elettr<br>istraz. Data Ric<br>014 | Cognome/Nome<br>Ruolo<br>Codice Fiscale<br>Partita Iva<br>Pec<br>Mail<br>Indirizzo<br>Città<br>Telefono<br>Fax | P     S       P     S       S     S       S <th>E F5 - Aggiungi</th> | E F5 - Aggiungi         |
|                                                |                                                                                                    |                                                                                                    |                         |

Infine, per caricare gli allegati relativi alla pratica bisogna andare nella sezione allegati

|                 | _     | _        |                 |               | _    | _ |
|-----------------|-------|----------|-----------------|---------------|------|---|
| Dati Principali | Passi | Allegati | Dati Aggiuntivi | Comunicazioni | Note |   |
| Elenco Allegati |       |          |                 |               |      |   |
|                 |       |          | N               | ome file      |      |   |
|                 |       |          |                 |               |      |   |

Per completare il caricamento della pratica cliccare su Aggiorna

# Archivio e Motore di ricerca

Le pratiche pervenute dai vari canali di ricezione possono essere visualizzate nell'archivio delle pratiche del BACK – OFFICE, cliccando su **ELENCA.** 

Per effettuare una ricerca tra le pratiche invece si può utilizzare il motore di ricerca interno del software indicando i criteri di ricerca (procedimento, numero, data richiesta, etc.)

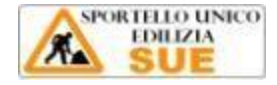

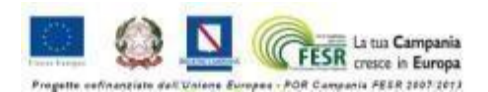

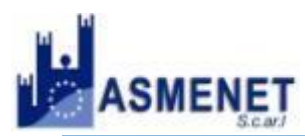

BOSUE

| Procedimenti                     | T                    |                            | Nuova Pratica          |
|----------------------------------|----------------------|----------------------------|------------------------|
| Dal Numero 📃                     | Al Numero Anni       |                            |                        |
| Dalla Richiesta 📃                | Alla Richiesta 🛛 🔿 A | nno 🦳                      | Da Anagratica Proc.    |
| Da Data Reg. 📃                   | 🔳 A Data Reg. 🖉 🔳    |                            | Carica da Mail         |
| Intestatario del<br>Procedimento |                      |                            | Controlla Front Office |
| Da Data Chiusura 📃               | a Data Chiusura 🖉    |                            |                        |
| Procedimento 🦳                   |                      |                            | P F4 - Elenca          |
| Settore                          |                      |                            |                        |
| Responsabile                     |                      |                            |                        |
| Sportello                        |                      |                            |                        |
| Aggregato                        |                      |                            |                        |
| ampo Aggiuntivo                  |                      |                            |                        |
| Nome Campo                       |                      |                            |                        |
| Stato Allegati                   | •                    |                            |                        |
| ontenuto Articolo                |                      | Tutti Oln corso OScaduti   |                        |
| Tipo                             | Codice Sezione       | Foglio Particella Sub Note |                        |
| Ruolo                            | 🔎 Nominativo         | D Cod. Fis.                |                        |
|                                  |                      |                            |                        |

| VITAS DEMO               | ASMENET M            | enù O              |                       |                   |                                                                 |       |            |           | Zoom 75% |                        |
|--------------------------|----------------------|--------------------|-----------------------|-------------------|-----------------------------------------------------------------|-------|------------|-----------|----------|------------------------|
| DMIII Home C             | Gestione Fascicoli I | Elettronici 📕      |                       |                   |                                                                 |       |            |           |          |                        |
| one Pascicoli Bettronici |                      |                    |                       |                   |                                                                 |       |            |           |          | - 17                   |
| icerca Fascicoli         | Elettronici          |                    |                       |                   |                                                                 |       |            |           | • • •    |                        |
| Numero 😄                 | N. Proced. on line   | Data registrazione | Data/Ora ricezione    | Intestatario      | Procedimento                                                    | Stato | Stato All  | Aggregato |          |                        |
| 0082/2012                |                      | 30/03/2012         | 30/03/2012 (16:00)    | Fucile Antonella  | SCIA - Apertura spacci interni                                  |       |            |           |          | - + F3 - Altra Ricerca |
| 0081/2012                |                      | 30/03/2012         | 30/03/2012 (18:15)    | cry fal           | SCIA - Apertura esercizio di commercio al dettaglio di vicinato |       |            |           |          |                        |
| 0081/2012                |                      | 30/03/2012         | 30/03/2012 (18:15)    | ROSSI CLAUDIO     | SCIA - Apertura esercizio di commercio al dettaglio di vicinato |       |            |           |          |                        |
| 0080/2012                | 000011/2012          | 30/03/2012         | 06/02/2012 (18:06:28) | ROSSI CLAUDIO     | SCIA - Apertura esercizio di commercio al dettaglio di vicinato |       |            |           |          | × Annulla Pratica      |
| 0079/2012                | 000024/2012          | 29/03/2012         | 14/02/2012 (19:23:03) | costa francesco   | SCIA - Apertura esercizio di commercio al dettaglio di vicinato |       |            |           |          | A Annuna Fratica       |
| 0078/2012                | 000014/2012          | 09/02/2012         | 07/02/2012 (11:10:24) | ROSSI CLAUDIO     | SCIA - Apertura esercizio di commercio al dettaglio di vicinato |       |            |           |          |                        |
| 00077/2012               | 000004/2012          | 24/01/2012         | 24/01/2012 (11:24:58) | ROSSI CLAUDIO     | SCIA - Apertura esercizio di commercio al dettaglio di vicinato |       | $\bigcirc$ |           |          |                        |
| 30076/2012               | 000091/2011          | 23/01/2012         | 21/11/2011 (17:18:55) | Falciano Cristina | SCIA - Apertura esercizio di commercio al dettaglio di vicinato | 0     |            |           |          |                        |

Per visualizzare la pratica è necessario cliccare due volte sulla riga relativa alla pratica d'interesse.

# Gestire una pratica

Dopo aver caricato, acquisito e/o ricercato la pratica, compare la seguente schermata:

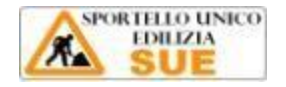

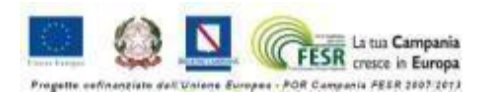

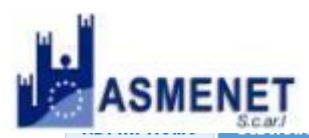

BOSUE

| mero/Anno Data<br>1003/2013 03/0                                                                             | Registraz. Data<br>4/2013 🔲 12/1                                      | Ricezione Ora Ri<br>2/2012 🔲 18:16                                             | icezione                   | Tipo Protocollo                | Numero     | Anno               | 9                       |                                   |                                             |
|----------------------------------------------------------------------------------------------------|-----------------------------------------------------------------------|--------------------------------------------------------------------------------|----------------------------|--------------------------------|------------|--------------------|-------------------------|-----------------------------------|---------------------------------------------|
| a chiusura                                                                                                   |                                                                       |                                                                                |                            |                                |            |                    |                         |                                   |                                             |
|                                                                                                    |                                                                       |                                                                                |                            |                                |            |                    |                         |                                   |                                             |
| ) ati Principali 🛛 Pa                                                                                        | assi Allegati                                                         | Dati Aggiuntivi                                                                | Comunica                   | zioni Note                     |            |                    |                         |                                   |                                             |
| N. Richiesta on-line                                                                                         | 2012000073                                                            | Sportello 1 So                                                                 | cia                        |                                | Aggre      | egato 👩 🎾          | 2                       |                                   |                                             |
| <b>a</b>                                                                                                    |                                                                       |                                                                                |                            |                                |            |                    |                         |                                   |                                             |
| enco Soggetti                                                                                                | Buolo                                                                 | Cod Fiscale/B In                                                               |                            | Dec                            | la.        | disizzo            | <i>c</i> !++            | à (                               | an Dravinsia                                |
| Denominazione 🤤                                                                                              | KUOIO                                                                 | Cou. Fiscale/P. IV                                                             | va.                        | Pec                            |            | am220              |                         | a (                               | ap Provincia                                |
| alise Francesco                                                                                              |                                                                       | SCLFNC73C14D122M                                                               | 1                          |                                | Via San Le | eonardo, 8 Ci      | irA²                    | 88                                | 313 KR                                      |
| j (j)                                                                                                    |                                                                       |                                                                                |                            |                                |            |                    |                         | Visual                            | izzati 1 - 1 di 1                           |
| ) 🗿 💠 🗗<br>N. Antecedente                                                                                    | Anno                                                                  |                                                                                |                            |                                |            |                    |                         | Visual                            | izzatil-1 dil                               |
| ) 🗃 💠 🗗<br>N. Antecedente<br>Procedimento                                                                    | Anno<br>001004 Pe                                                     | rmesso di Costruire - Fin                                                      | ne Lavori                  |                                |            |                    |                         | Visual                            | izzati 1 - 1 di 1                           |
| N. Antecedente<br>Procedimento<br>Oggetto                                                                    | Anno<br>001004 Pe                                                     | messo di Costruire - Fin                                                       | ne Lavori                  |                                |            |                    |                         | Visual                            | izzatil-ldil                                |
| N. Antecedente<br>Procedimento<br>Oggetto<br>Tipologia                                                       | OD 1004 Per<br>PROCEDIMENTO AUTO                                      | messo di Costruire - Fin<br>OMATIZZATO (SCIA) ar                               | he Lavori<br>t.) Settore   | PERMESSO DI CO                 | DSTRUIRE   | e                  | Attività                | Visual<br>PERMESSO DI             | COSTRURE                                    |
| N. Antecedente<br>Procedimento<br>Oggetto<br>Tipologia<br>Responsabile                                       | Anno O01004 Per PROCEDIMENTO AUT O00101 P Re                          | messo di Costruire - Fin<br>OMATIZZATO (SCIA) ari<br>sponsabile SUE            | ne Lavori<br>t.) Settore   | PERMESSO DI CO                 | DSTRUIRE   | Giorni di Validità | Attività<br>à 35        | Visual<br>PERMESSO DI<br>Scadenza | COSTRURE<br>08/05/2013                      |
| N. Antecedente<br>Procedimento<br>Oggetto<br>Tipologia<br>Responsabile                                       | Anno<br>001004 Per<br>PROCEDIMENTO AUT<br>000101 P Re                 | rmesso di Costruire - Fin<br>OMATIZZATO (SCIA) ari<br>sponsabile SUE           | ne Lavori<br>t. Settore    | PERMESSO DI CO                 | DSTRUIRE   | Giorni di Validità | Attività<br>à 35        | Visual<br>PERMESSO DI<br>Scadenza | izzati 1 - 1 di 1<br>COSTRURE<br>08/05/2013 |
| N. Antecedente<br>Procedimento<br>Oggetto<br>Tipologia<br>Responsabile<br>enco Immobili<br>equenza ( Codic   | Anno<br>001004 Per<br>PROCEDIMENTO AUT<br>000101 P Re<br>e Tipo unità | messo di Costruire - Fin<br>OMATIZZATO (SCIA) ari<br>sponsabile SUE<br>Sezione | t. Settore <b>Foglio I</b> | PERMESSO DI CO<br>Particella S | DSTRUIRE   | Giorni di Validitè | Attività<br>à 35<br>Not | Visual<br>PERMESSO DI<br>Scadenza | zzati 1 - 1 di 1<br>COSTRURE<br>08/05/2013  |
| N. Antecedente<br>Procedimento<br>Oggetto<br>Tipologia<br>Responsabile<br>Ienco Immobili<br>Sequenza ( Codic | Anno OD1004 Per PROCEDIMENTO AUT OD0101 Re e Tipo unità               | messo di Costruire - Fin<br>OMATIZZATO (SCIA) ari<br>sponsabile SUE            | t. Settore                 | PERMESSO DI CO                 | DSTRUIRE   | Giorni di Validità | Attività<br>à 35<br>Not | Visual<br>PERMESSO DI<br>Scadenza | zzati 1 - 1 di 1<br>COSTRURE<br>08/05/2013  |

In questa schermata è visualizzato un menu orizzontale che riporta a 4 schermate di cui 3 necessarie:

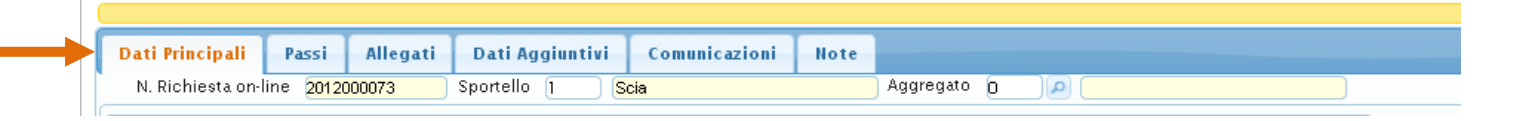

- 1) DATI PRINCIPALI
- 2) PASSI
- 3) ALLEGATI
- 4) COMUNICAZIONE

**1)** Per quanto riguarda i **DATI PRINCIPALI** sono il nome e cognome della persona e tutti i dati relativi al procedimento.

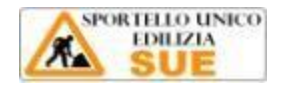

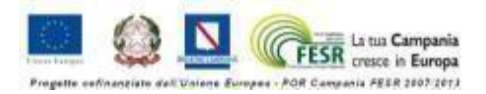

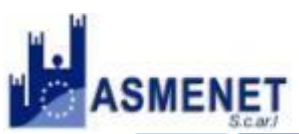

### BOSUE

| ue Home Gestion                                       | e Fascicoli Elettronic         | i 🛛 Elenco M                   | ail ×            |                          |                 |                    |               |                |
|-------------------------------------------------------|--------------------------------|--------------------------------|------------------|--------------------------|-----------------|--------------------|---------------|----------------|
| tione Fascicoli Elettronici                           |                                | -                              |                  |                          |                 |                    |               |                |
| umero/Anno Data R<br>00003/2013 03/04<br>ata chiusura | ∖egistraz. Data Rice<br>I/2013 | ezione Ora Rice<br>012 🔳 18:16 | zione Tipo Proti | ocollo Numero Anno<br>▼0 |                 |                    |               |                |
|                                                       |                                |                                |                  |                          |                 |                    |               | Procedimento i |
| Dati Principali Pa                                    | ssi Allegati D                 | ati Aggiuntivi                 | Comunicazioni    | Note                     |                 |                    |               |                |
| N. Richiesta on-line                                  | 2012000073 Spo                 | ortello 1 Sci                  | ia               | Aggregato 0              |                 |                    |               |                |
| Elenco Soggetti                                       |                                |                                |                  |                          |                 |                    |               |                |
| Denominazione 🚖                                       | Ruolo                          | Cod. Fiscale/P. I              | lva Pec          | Indirizzo                |                 | Città Cap          | Provincia     |                |
| Scalise Francesco                                     |                                | SCLFNC73C14D122                | M                | Via San Leonardo         | 8 Cirò          | 88813              | KR            |                |
| + 🗃 φ 🖻                                               |                                |                                |                  |                          |                 | Visualizz <i>a</i> | ti 1 - 1 di 1 |                |
| N. Antecedente                                        | Anno                           |                                |                  |                          |                 |                    |               |                |
| Broadimento                                           |                                |                                |                  |                          |                 |                    |               |                |
| rocealmento                                           |                                |                                |                  |                          |                 |                    |               |                |
| Oggetto                                               |                                |                                |                  |                          |                 |                    |               |                |
| Oggetto<br>Tipologia                                  |                                |                                | Settore          |                          | )<br>Attività 🚺 |                    |               |                |

Quando la pratica proviene dal FRONT – OFFICE tutti i campi vengono compilati automaticamente mentre se viene caricata da PEC bisogna compilarli manualmente.

Nella compilazione manuale dei dati principali relativi alla pratica bisogna indicare:

- Sportello: SCIA;

- Cognome/Nome, Codice fiscale, mail e indirizzo dell'intestatario della SCIA o del procuratore;

- Il tipo di procedimento, il quale si può selezionare dalla lente d'ingrandimento presente sulla riga PROCEDIMENTO, una volta indicato il procedimento tutti gli altri campi verranno compilati automaticamente.

- L'elenco degli immobili nel quadrante in basso,

| Elenco Immobili |                                                                                                    |            |         |                     |                     |               |                              |
|-----------------|----------------------------------------------------------------------------------------------------|------------|---------|---------------------|---------------------|---------------|------------------------------|
| Sequenza        | Codice                                                                                                    | Tipo unità | Sezione | Foglio              | Particella          | Sub           | Note                         |
| 十一帝の四           |                                                                                                    |            |         |                     |                     |               | Nessun record da visualizzar |
| • 🗇 🗘 🗖         |                                                                                                    |            |         |                     |                     |               | Nessun record da visualizzar |
| P. Ina 2254     | Pre Indidees<br>Norwe Immobile<br>Too Code Control Code<br>Sectore Particela<br>Subatemo<br>Note<br>[F5-Conferma] | e dità Cee |         | Dove cli<br>In nuov | ccando :<br>vo immo | sulla<br>bile | • si può aggiungere          |

2) Nel schermata relativa ai **PASSI**, si possono distinguere due tipologie di PASSI:

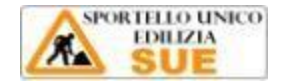

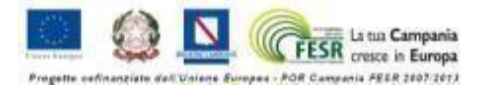

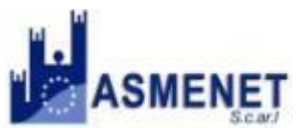

BOSUE

- la prima tipologia di passi è quella evidenziata dal simbolo verde: tali passi indicano i PROCEDIMENTI, ossia le operazioni che l'utente ha svolto nel FRONT – OFFICE per inoltrare la pratica. Se i passi risultano tutti verdi , l'utente ha svolto tutte le operazioni richieste per la

Se i passi risultano tutti verdi , l'utente ha svolto tutte le operazioni richieste per la compilazione della pratica.

- la seconda tipologia di passi non è evidenziata da alcun simbolo, infatti indica l'elenco degli *ENDOPROCEDIMENTI* che il responsabile del SUE deve svolgere per la gestione della pratica.

| MISAN GIOVANNI IN FIO                                 | RE Menu 🕑                                           |                                  |                                                        |              | Cambia tema 👻           | Zoom 75% |                     |
|-------------------------------------------------------|-----------------------------------------------------|----------------------------------|--------------------------------------------------------|--------------|-------------------------|----------|---------------------|
| ADMIN Home Gestione Fas                               | icoli Elettronici 🛛 📕                               |                                  |                                                        |              |                         |          |                     |
| Gestione Fascicoli Elettronici                        |                                                     |                                  |                                                        |              |                         | W        |                     |
| Numero/Anno Data Registraz.<br>000131/2012 16/10/2012 | Tipo Protocollo Numero Anno<br>Arrivo V 023250 2012 | 0 Data Ricezione<br>2 15/10/2012 | Ora Ricezione<br>08:49:12 Procedime                    | nto in Corso |                         |          |                     |
| Dati Principali Passi A                               | legati Dati Aggiuntivi Comu                         | unicazioni Note                  |                                                        |              |                         |          | R EG Aggiorna       |
| Elenco Passi Procedimento                             |                                                     |                                  |                                                        |              |                         | 0        | E To-Aggiorna       |
| Seq. Aperto Chius                                     | Addetto                                             | Tipo Passo                       | Descrizione                                            | Giorni S     | tato Passo Stato Comun. |          | Ricerca             |
| 10 16/10/2012 16/10/20                                | 2 BITONTI ANGELA Scaric                             | icare modello Co                 | ompilazione modello APS - Scheda Avvio Proce (         | ) 📀          |                         | ^        | 😙 F9-Torna Elenco   |
| 20 16/10/2012 16/10/20                                | 2 BITONTI ANGELA Inserin                            | ire Allegato Ins                 | serire Modello APS - Scheda Avvio Procedura Su         | ) 📀          |                         |          | a Chiudi Pratica    |
| 30 16/10/2012 16/10/20                                | 2 BITONTI ANGELA Doma                               | anda ? Pro                       | ocura speciale per presentazione Scia                  | ) 📀          |                         |          | 🚊 Cancella Pratica  |
| 40 16/10/2012 16/10/20                                | 2 BITONTI ANGELA Scaric                             | icare modello Co                 | ompilazione modello PS - Procura Speciale              | ) 📀          |                         | <b>=</b> | Binuman Butin       |
| 50 16/10/2012 16/10/20                                | 2 BITONTI ANGELA Inserin                            | ire Modello Ins                  | serire modello PS - Procura Speciale compilato (       | ) 📀          |                         |          | le Rinumera Pratica |
| 60 16/10/2012 16/10/20                                | 2 BITONTI ANGELA Scaric                             | icare modello Co                 | ompilazione modello relativo al procedimento 90        | ) 📀          |                         |          | × Annulla Pratica   |
| 70 16/10/2012 16/10/20                                | 2 BITONTI ANGELA Inserin                            | ire Modello Ins                  | serire il modello del procedimento SCIA compil (       | ) 📀          |                         |          |                     |
| 80 16/10/2012 16/10/20                                | 2 BITONTI ANGELA Scaric                             | icare Allegato Co                | ompilazione del modello AC01 - Autocertificazi (       | ) 📀          |                         |          | 🕼 Importa Passi     |
| 90 16/10/2012 16/10/20                                | 2 BITONTI ANGELA Inserin                            | ire Allegato Ins                 | serisci modello ACO1 - Autocertificazione poss (       | ) 📀          |                         |          |                     |
| 100 16/10/2012 16/10/20                               | 2 BITONTI ANGELA Doma                               | anda ? Alt                       | ltri soggetti interessati all'autocertificazione dei ( | ) 📀          |                         |          | © Stampa            |
| 110 16/10/2012 16/10/20                               | 2 BITONTI ANGELA Scaric                             | icare modello Co                 | ompilazione modello ACO2 - Autocertificazione (        | ) 📀          |                         |          | w stampa            |
| 120 16/10/2012 16/10/20                               | 2 BITONTI ANGELA Inserin                            | ire Modello Ins                  | serisci modello AC02 Autocertificazione posse          | ) 📀          |                         |          |                     |
| 130 16/10/2012 16/10/20                               | 2 BITONTI ANGELA Scaric                             | icare modello Co                 | ompilazione modello ACO3 - Autocertificazione (        | ) 📀          |                         |          |                     |
| 140 16/10/2012 16/10/20                               | 2 BITONTI ANGELA Inserin                            | ire Modello Ins                  | serire modello AC03 - Autocertificazione posse (       | ) 📀          |                         |          |                     |
| 10/10/2010 10/10/20                                   |                                                     |                                  |                                                        |              |                         | >        |                     |
| + / 6 @                                               |                                                     |                                  |                                                        |              | Visualizzati 1 - R      | 05 ib 0  |                     |

Per visualizzare il contenuto di ogni passo basta cliccare due volte sulla riga relativa al passo.

Due sono le sezioni principali per quanto riguarda la gestione del passo:

- DATI PRINCIPALI
- COMUNICAZIONE
- ALLEGATI

In **DATI PRINCIPALI** bisogna indicare la DATA DI APERTURA E DI CHIUSURA del passo e il TIPO DI PASSO. La data di chiusura del passo dipende dallo stato della COMUNICAZIONE.

| Gestione Passo                                                                 | ×                  |
|--------------------------------------------------------------------------------|--------------------|
| Procedimento 2011000001                                                        |                    |
| Seq. 300 Descrizione Procura della Repubblica                                  | E F6-Aggiorna      |
| Dati Principali         Allegati         Dati Aggiuntivi         Comunicazione | Apri Passo         |
| Pubblica Stato Passo                                                           | 💼 F7-Cancella      |
| Aperto il Chiuso il C                                                          | SInvia a Procedura |
| Tipo Passo 000003 [/2] Invio allegati                                          |                    |
| Responsabile 000001 P RESPONSABILE SERVIZIO                                    |                    |
| Settore 000001                                                                 |                    |
| Servizio 000002                                                                |                    |
| Unità Operativa                                                                |                    |
| Annotazione                                                                    |                    |
| Importo 0 Data                                                                 |                    |

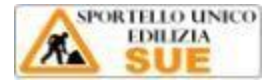

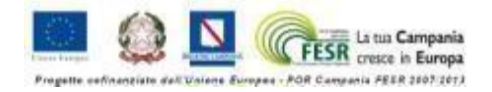

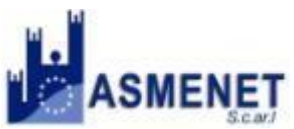

BOSUE

La schermata **ALLEGATI** permette di visualizzare gli allegati utili alla successiva fase della comunicazione

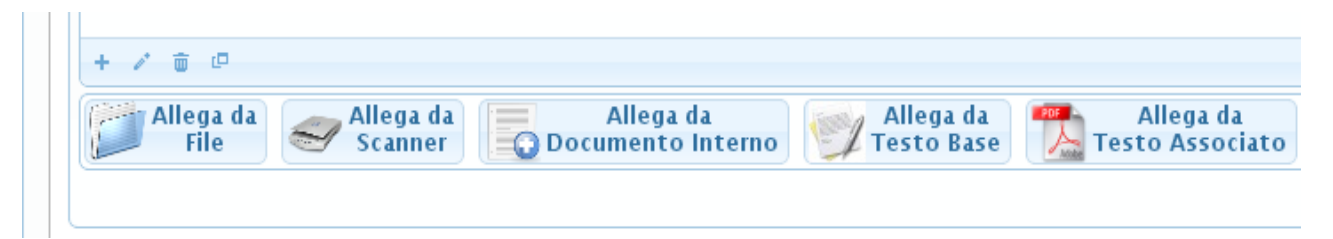

- ALLEGA DA FILE è utile caricare i file che si trovano sul PC in locale
- ALLEGA DA SCANNER permette di allegare direttamente durante la fase di scannerizzazione

• ALLEGA DA DOCUMENTO INTERNO se si sceglie di allegare un documento legato la procedimento inoltrato dall'utente

• ALLEGA DA TESTO BASE nel caso in cui si vuole creare un testo direttamente nel software

• ALLEGA DA TESTO associato se si sceglie di allegare un documento relativo al procedimento vuoto

La **COMUNICAZIONE** rappresenta l'elemento principale per la gestione della pratica in quanto mette in relazione lo sportello con gli enti terzi e l'intestatario della pratica durante la fase istruttoria.

| Questa pagina è in ing                                   | glese 👻 Vu  | uoi tradurla? Trad                   | duci No                       |                        |            |                               |               |        |           |              | Opzioni 🗸                     |
|----------------------------------------------------------|-------------|--------------------------------------|-------------------------------|------------------------|------------|-------------------------------|---------------|--------|-----------|--------------|-------------------------------|
| estione Passo                                            |             |                                      |                               |                        |            |                               |               |        |           |              |                               |
| Procedimento 2012000<br>Seq. 220<br>Dati Principali Alle | 0092<br>Des | crizione Comunica<br>Dati Aggiuntivi | zione SCIA inco<br>Comunicazi | ompleta o non regolare | 9          |                               |               |        |           |              | 🖻 F6-Aggiorna<br>😋 Apri Passo |
| In Partenza                                              |             |                                      |                               |                        |            |                               |               |        |           |              | 🗑 F7-Cancella                 |
| Destinatari<br>Nominativo 🗢                              |             | Indirizzo                            |                               | Città                  | Data Invio | Mail                          | Mai           | I Acc. | Cons      | . sbl.       |                               |
| LORIA PASQUALE                                           |             | VIA DEGLI ULIVI, 26                  | CAC                           | CURI                   |            | pasquale.loria22Da@odceckr.it |               |        |           |              |                               |
| + / ㅎ 여                                                  |             |                                      |                               |                        |            |                               |               | Vis    | :ualizzat | i 1 - 1 di 1 |                               |
| Protocollo N.                                            |             | 🔎 An                                 | no 🦳 🗌                        | + Data Protocollo (    |            |                               |               |        |           |              |                               |
| Giorni Risposta                                          |             | 📃 🔲 Silenzio Ass                     | enso                          |                        |            |                               |               |        |           |              |                               |
| Note                                                     |             |                                      |                               |                        |            | , Nia                         | Comunicazione |        |           |              |                               |

La comunicazione prevede difatti diversi tipi di destinatari:

- L'INTESTATARIO DELLA PRATICA
- GLI UFFICI INTERNI
- GLI ENTI ESTERNI

Per aggiungere l'intestatario cliccare sul segno 📩 e aggiungere i dati del destinatario, nel caso si tratti dell'intestatario della procedura, indicare mail al soggetto.

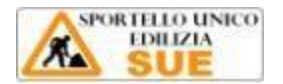

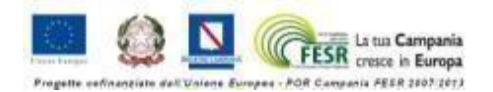

#### BOSUE

| In Partenza         |                                       | 🛢 F5 - Aggiungi |
|---------------------|---------------------------------------|-----------------|
| in Partenza         |                                       | U 13 Aggittingi |
| Destinatario        | D 🖉 🖉 Mail al Soggetto                |                 |
| Cod. Fiscale        |                                       |                 |
| Indirizzo           |                                       |                 |
| Citta'              | Provincia Cap                         |                 |
| E-mail              |                                       |                 |
| Data Invio Comunic. | 💼 Ora Invio Comun. 👘 Data Riscontro 👘 |                 |
| Scadenza Risposta   | Tipo Invio                            |                 |
|                     |                                       |                 |
|                     |                                       |                 |
|                     |                                       |                 |
|                     |                                       |                 |
|                     |                                       |                 |
|                     |                                       |                 |
|                     |                                       |                 |
|                     |                                       |                 |

In tal modo sia che si tratti dell'intestatario della procedura, sia che si tratti di un ente terzo, si aggiungono automaticamente alla rubrica.

In entrambi i casi, per l'invio della comunicazione risulta necessario indicare la DATA DI PROTOCOLLO, la DATA DI INVIO COMUNICAZIONE, la DATA DI RISCONTRO e i GIORNI (previsti per la) RISPOSTA.

L'opzione SILENZIO / ASSENSO <sup>Silenzio Assenso</sup> concede la possibilità al responsabile del SUE di rilasciare autorizzazioni nel caso in cui non ci sia riscontro di comunicazione da parte degli ente terzi nei termini previsti.

L'invio della comunicazione viene segnalato nel cruscotto di gestione dei passi da un icona verde, nel caso sia passata la scadenza della risposta l'icona verde diviene rossa

| Elen |            |            |                   |                               |                                                   |        |             |              |   |   | • |     | * F9-Torna Elenco  |
|------|------------|------------|-------------------|-------------------------------|---------------------------------------------------|--------|-------------|--------------|---|---|---|-----|--------------------|
| Seq  | Aperto     | Chiuso     | Addetto           | Tipo Passo                    | Descrizione                                       | Giorni | Stato Passo | Stato Comun. |   |   |   |     | A Chiudi Procedura |
| 160  | 30/03/2012 | 30/03/2012 | CRISTINA FALCIANO | Domanda ?                     | Settore alimentare:requisiti professionali del le | 0      | <b>O</b>    |              | ⇒ |   | ^ | j l | s childrifocedura  |
| 170  | 30/03/2012 | 30/03/2012 | CRISTINA FALCIANO | Scaricare modello             | Compilazione modello AC04 - Autocertificazion     | 0      | <b>O</b>    |              |   |   |   |     | 🗑 Cancella Pratica |
| 180  | 30/03/2012 | 30/03/2012 | CRISTINA FALCIANO | Inserire Madella              | Inserisci, modello AC04 - Autorertificazione no   | 0      | õ           |              |   | - |   |     | 🐣 Rinumera Pratica |
| 100  | 00/03/2012 | 00/00/2012 |                   |                               |                                                   | •      | ¥.          |              |   | _ |   |     | × Annulla Pratica  |
| 190  | 30/03/2012 | 30/03/2012 | CRISTINA FALCIANO | Inserire Allegato             | Inserimento della documentazione richiesta da     | 0      | <b>V</b>    |              |   |   |   |     |                    |
| 200  | 30/03/2012 | 30/03/2012 | CRISTINA FALCIANO | Inserire Allegato             | Inserimento della ricevuta di pagamento degli     | 0      | <b>S</b>    |              |   |   |   |     |                    |
| 210  | 30/03/2012 | 30/03/2012 | CRISTINA FALCIANO | Invio email al comune         | Conferma Richiesta e Invia Mail                   | 0      | <b>O</b>    |              |   |   |   |     | 🗣 Importa Passi    |
| 220  |            |            | CRISTINA FALCIANO | Comunicazioni all'interessato | Comunicazione SCIA incompleta o non regolar       | 5      |             | ×            |   |   |   |     |                    |
| 230  |            |            | CRISTINA FALCIANO | Richiesta Parere              | Verifica Requisiti Morali                         | 10     |             |              |   |   |   |     |                    |
| 240  |            |            | CRISTINA FALCIANO | Richiesta Parere              | Verifica Requisiti Morali (Antimafia)             | 10     |             |              |   |   |   |     |                    |

L'elenco dei passi cambierà come segue da "Verde" a "Rosso" quando saranno chiusi.

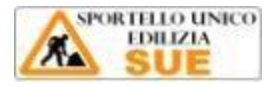

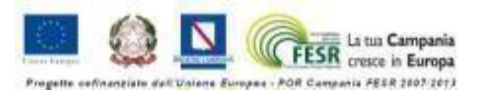

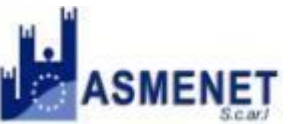

|              | SMANO                 | lstruz                              | ioni per la           | a Gestione (                   | delle Pratiche Edi                                     | ilizie | 9        |   | 100                  | BOS |
|--------------|-----------------------|-------------------------------------|-----------------------|--------------------------------|--------------------------------------------------------|--------|----------|---|----------------------|-----|
| Gesti        | one Fascico           | li Elettroni                        | ci                    |                                |                                                        |        |          |   |                      | ×   |
| Nume<br>0000 | ero/Anno<br>01 / 2011 | Data Regist<br>03/10/201<br>Procedi | raz. Tipo Protoc      | ollo Numero Anno               | Data Ricezione Ora Ricez<br>05/09/2011 (17:08:33       | ione   | ļ        | ^ | 🛢 F6-Aggiorna        |     |
| Da           | iti Principali        | Passi                               | Allegati              |                                |                                                        |        |          |   | 5 F3 - Altra Ricerca |     |
| Elei         | ico Passi Pr          | ocedimento                          |                       |                                |                                                        |        |          |   | the F9-Torna Elenco  |     |
| Seq          | Aperto                | Chiuso                              | Addetto               | Tipo Passo                     | Descrizione                                            | Giorni | Stato Pa |   | Chiudi Procedura     |     |
| 250          | 05/09/2011            | 05/09/2011                          | RESPONSABILE SERVIZIO | Domanda                        | Permesso di soggiorno                                  | 0      | <b>O</b> |   |                      |     |
| 260          | 05/09/2011            | 05/09/2011                          | RESPONSABILE SERVIZIO | Download Modello               | Procura speciale per presentazione Scia                | 0      | <b>O</b> |   |                      |     |
| 270          | 05/09/2011            | 05/09/2011                          | RESPONSABILE SERVIZIO | Domanda.                       | Inserisci la procura                                   | 0      | 0        |   |                      |     |
| 280          | 05/09/2011            | 05/09/2011                          | RESPONSABILE SERVIZIO | Comunicazioni all'interessato  | Conferma Richiesta e Invia Mail                        | 0      | 0        |   |                      |     |
| 290          | 03/10/2011            |                                     | RESPONSABILE SERVIZIO | Invio richieste uffici esterni | Comunicazione SCIA incompleta o non regolare           | 4      | 0        |   |                      |     |
| 300          | 03/10/2011            |                                     | RESPONSABILE SERVIZIO | Invio allegati                 | Procura della Repubblica                               | 3      | 0        |   |                      |     |
| 310          |                       |                                     | RESPONSABILE SERVIZIO | Invio allegati                 | Verifica Requisiti Morali (Antimafia)                  | 1      |          |   |                      |     |
| 320          |                       |                                     | RESPONSABILE SERVIZIO | Invio allegati                 | Verifica compatibilità sulla destinazione d'uso dei lo | 0      |          |   |                      |     |
| 330          |                       |                                     | RESPONSABILE SERVIZIO | Invio allegati                 | Inoltro NIA sanitaria alla ASUR                        | 0      |          |   |                      |     |
| 340          |                       |                                     | RESPONSABILE SERVIZIO | Invio allegati                 | Trasmissione SCIA ai VV.F o altro ente interessato     | 2      |          |   |                      |     |
| 350          |                       |                                     | RESPONSABILE SERVIZIO | Invio richieste uffici esterni | Richiesta documentazione integrativa                   | 0      |          |   |                      |     |
| 360          |                       |                                     | RESPONSABILE SERVIZIO | Invio richieste uffici esterni | Invito a conformare l'attività alla normativa vigente  | 0      |          |   |                      |     |
|              |                       |                                     |                       |                                |                                                        |        | >        | ~ |                      |     |

In alcune situazioni è necessario inserire nuovi passi per l'inserimento di pareri o per l'inoltro di eventuali richieste all'intestatario della pratica. Attraverso il tasto (in basso a sinistra) si effettua l'inserimento di una nuova riga nell'elenco dei passi. Per inserire il passo alla fine basta lasciare il campo sequenza vuoto, altrimenti inserire un numero compreso tra le due sequenze dei passi (es: 100 Passo x, 110 Passo y, utilizzare come numero di sequenza un numero compreso tra 101 e 109).

**3)** Nella schermata **ALLEGATI** sono elencati tutti gli allegati pervenuti durante la compilazione del procedimento nel FRONT – OFFICE.

| Imero/Anno Data Registraz. Tipo Protocollo Numero Anno Data Ricezione 10/31/2012 16/10/2012 1 Anno V 023250 2012 15/10/2012 10 15/10/2012 10 15/10/2012 10 15/10/2012 10 10 10 10 10 10 10 10 10 10 10 10 10 | Ora Ricezione<br>08:49:12 Procedimento in Corso | )                 | F6-Angiorna          |
|----------------------------------------------------------------------------------------------------|-------------------------------------------------|-------------------|----------------------|
| lenco Allegati                                                                                                    |                                                 | ୍                 | to F2 Alars          |
| Nome File                                                                                                    | Note                                            | Stato Provenienza | Ricerca              |
| <ul> <li>Allegati Passo 20: Inserire Modello APS - Scheda Avvio Procedura Suap compilato e firmato</li> </ul>                                                                                                |                                                 | <u> </u>          | ✤ F9-Torna Elenco    |
| a151f99dcbeb49b16048b76c1b4e5a73.pdf                                                                                                    | File Originale: APSEDIT.pdf                     | ESTERNO           | a Chindi Protine     |
| <ul> <li>Allegati Passo 30: Procura speciale per presentazione Scia</li> </ul>                                                                                                    |                                                 |                   | e chiudi Pratica     |
| <ul> <li>3e9ee77f2b55fcfceecc20b59af614f2.pdf</li> </ul>                                                                                                    | File Originale: procuraspeciale_MODPS.pdf       | ESTERNO           | 🝵 Cancella Pratica   |
| <ul> <li>Allegati Passo 50: Inserire modello PS - Procura Speciale compilato e firmato digitalmente</li> </ul>                                                                                               |                                                 |                   | 🕤 🕒 Rinumera Pratica |
| <ul> <li>8a78edcaf4f667d820e2cf3695e82e50.pdf</li> </ul>                                                                                                    | File Originale: procuraspeciale_MODPS.pdf       | ESTERNO           | * Annulla Pratica    |
| Allegati Passo 60: Compilazione modello relativo al procedimento SCIA                                                                                                    |                                                 | Ξ.                |                      |
| o 54909f1a9e4df32a02c502ae913c209c.pdf                                                                                                    | File Originale: SCIA_SUBINGRESSO.pdf            | ESTERNO           |                      |
| Allegati Passo 70: Inserire il modello del procedimento SCIA compilato e firmato digitalmente                                                                                                    |                                                 |                   | 🖉 Importa Passi      |
| o 39df050493c827374d968585e9717d24.pdf                                                                                                    | File Originale: subingresso_spe.pdf             | ESTERNO           |                      |
| Allegati Passo 80: Compilazione del modello AC01 - Autocertificazione del possesso dei requisiti                                                                                                    |                                                 |                   | C. Chamas            |
| o 56c67873df04957b04c86d869b360755.pdf                                                                                                    | File Originale: REC.pdf                         | ESTERNO           | a stampa             |
| Allegati Passo 90: Inserisci modello ACO1 - Autocertificazione possesso dei requisiti morali                                                                                                    |                                                 |                   |                      |
| o b15e2bad4757f537a7ad799b546112f6.pdf                                                                                                    | File Originale: subingresso_spe.pdf             | ESTERNO           |                      |
| Allegati Passo 180: Inserimento della documentazione richiesta dal procedimento                                                                                                    |                                                 |                   |                      |
| 6ceef0ee8ab714abb5d6868ee20b7ca0.pdf                                                                                                    | File Originale: File Originale: PATENTE.pdf     | ESTERNO           |                      |
|                                                                                                    |                                                 | ×                 |                      |

Per visualizzare l'allegato basta cliccare sulla freccetta alla sinistra della riga e poi sul File PDF che compare subito dopo

Nella colonna Note è possibile rinominare il file Nella colonna stato si può indicare se il file è valido o non valido

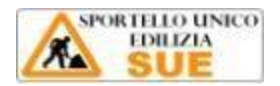

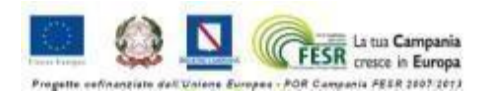

E

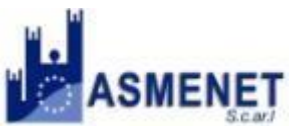

BOSUE

**4)** Nella schermata delle **COMUNICAZIONI** invece sono raccolte tutte le comunicazioni inviate tramite i passi:

| In cors                                                                 |            |                               |      |  |  |  |  |  |  |  |
|-------------------------------------------------------------------------|------------|-------------------------------|------|--|--|--|--|--|--|--|
| Dati Principali Passi Allegati Dati Aggiuntivi <mark>Comunicazio</mark> | ni Note    |                               |      |  |  |  |  |  |  |  |
| Elenco Comunicazioni                                                    |            |                               |      |  |  |  |  |  |  |  |
| Destinatario/Mittente                                                   | Data       | E-Mail                        | Note |  |  |  |  |  |  |  |
| Comunicazioni Passo 10: INOLTRO NULLA OSTA PROVINCIA NAPOLI             |            |                               |      |  |  |  |  |  |  |  |
| <ul> <li>PARTENZA Provincia napoli (don Bosco)</li> </ul>               | 13/03/2014 | provincia.napoli@postecert.it |      |  |  |  |  |  |  |  |
| Comunicazioni Passo 20: NOLTRO NULLA OSTA CIANNIELLO GORI               |            |                               |      |  |  |  |  |  |  |  |
| • PARTENZA Gori                                                         | 13/03/2014 | protocollo@cert.goriacqua.com |      |  |  |  |  |  |  |  |
|                                                                         |            |                               |      |  |  |  |  |  |  |  |

# GLI ENDOPROCEDIMENTI

Nella gestione della pratica nello Back – Office sono di rilevante importanza gli endoprocedimenti:

"un procedimento interno ad un più ampio processo istituzionale denominato Procedimento unico che si instaura tra l'utente e lo Sportello Unico per L' EDILIZIA. Quando un'utente invia una pratica al SUE tale istanza si segmenta in una serie di endoprocedimenti (es. richiesta di concessione edilizia, richiesta certificato prevenzione antincendi, richiesta autorizzazione ambinetale etc.) ciascuno in capo ad un'Amministrazione coinvolta nel procedimento Unico (ENTE TERZO) dallo Sportello stesso"

Nel software ASMESUE a ogni endoprocedimento è stato associato un passo, attualmente sono stati inseriti dei passi standard che riguardano tutti i procedimenti inseriti nel software.

| ADMIN Home Gestione Fascicoli Elettronici * |                           |             |                      |                                |                                                                                                    |                    |  |  |  |  |
|---------------------------------------------|---------------------------|-------------|----------------------|--------------------------------|----------------------------------------------------------------------------------------------------|--------------------|--|--|--|--|
|                                             |                           |             |                      |                                |                                                                                                    |                    |  |  |  |  |
| Da                                          | ti Principali             | Passi Alleg | Jati Dati Aggiuntivi | Note                           |                                                                                                    |                    |  |  |  |  |
| Elen                                        | Elenco Passi Procedimento |             |                      |                                |                                                                                                    |                    |  |  |  |  |
| Seq.                                        | Aperto                    | Chiuso      | Addetto              | Tipo Passo                     | Descrizione                                                                                                    | Giorni Stato Passo |  |  |  |  |
| 160                                         | 30/03/2012                | 30/03/2012  | CRISTINA FALCIANO    | Domanda ?                      | Settore alimentare:requisiti professionali del le                                                                                                    | 0 📀                |  |  |  |  |
| 170                                         | 30/03/2012                | 30/03/2012  | CRISTINA FALCIANO    | Scaricare modello              | Compilazione modello AC04 - Autocertificazion                                                                                                    | 0 📀                |  |  |  |  |
| 180                                         | 30/03/2012                | 30/03/2012  | CRISTINA FALCIANO    | Inserire Modello               | Inserisci modello AC04 - Autocertificazione po                                                                                                    | 0 🔮                |  |  |  |  |
| 190                                         | 30/03/2012                | 30/03/2012  | CRISTINA FALCIANO    | Inserire Allegato              | Inserimento della documentazione richiesta da                                                                                                    | .0 📀               |  |  |  |  |
| 200                                         | 30/03/2012                | 30/03/2012  | CRISTINA FALCIANO    | Inserire Allegato              | Inserimento della ricevuta di pagamento degli                                                                                                    | 0 📀                |  |  |  |  |
| 210                                         | 30/03/2012                | 30/03/2012  | CRISTINA FALCIANO    | Invio email al comune          | Conferma Richiesta e Invia Mail                                                                                                    | o 📀                |  |  |  |  |
| 220                                         |                           |             | CRISTINA FALCIANO    | Comunicazioni all'interessato  | Comunicazione SCIA incompleta o non regolar                                                                                                    | 5                  |  |  |  |  |
| 230                                         |                           |             | CRISTINA FALCIANO    | Richiesta Parere               | Verifica Requisiti Morali                                                                                                    | 10                 |  |  |  |  |
| 240                                         |                           |             | CRISTINA FALCIANO    | Richiesta Parere               | Verifica Requisiti Morali (Antimafia)                                                                                                    | 10                 |  |  |  |  |
| 250                                         |                           |             | CRISTINA FALCIANO    | Richiesta Parere               | Verifica dei requisiti professionali (settore alime                                                                                                    | 0                  |  |  |  |  |
| 260                                         |                           |             | CRISTINA FALCIANO    | Richiesta Parere               | Verifa Iscrizione alla Camera di commercio                                                                                                    | 0                  |  |  |  |  |
| 270                                         |                           |             | CRISTINA FALCIANO    | Richiesta Parere               | Verifica compatibilita' sulla destinazione d'uso d                                                                                                    | 10                 |  |  |  |  |
| 280                                         |                           |             | CRISTINA FALCIANO    | Richiesta Parere               | Inoltro NIA sanitaria alla ASL                                                                                                    | 5                  |  |  |  |  |
| 290                                         |                           |             | CRISTINA FALCIANO    | Richiesta Parere               | Trasmissione SCIA ai VV.F o altro ente interess                                                                                                    | 5                  |  |  |  |  |
| 300                                         |                           |             | CRISTINA FALCIANO    | Invio email al comune          | Richiesta documentazione integrativa                                                                                                    | 30                 |  |  |  |  |
| 210                                         |                           |             | CDICTING FALCIANO    | territe encoded at a second at | Include a second management of the second second se | 60                 |  |  |  |  |

Il responsabile del SUE d'altronde può aggiungere altri passi – endoprocedimenti utili per la gestione della pratica (*attraverso il tasto* <sup>+</sup> *(in basso a sinistra)* si effettua l'inserimento di una nuova riga nell'elenco dei passi.

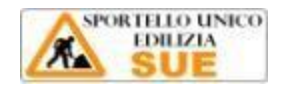

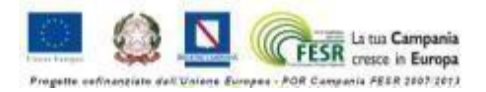